## CHANGER LE NOM D'UNE CLÉ USB OU D'UN DISQUE DUR INTERNE OU EXTERNE

Si vous posséder plusieurs clés ou disques durs externes il vous faudra les différencier et pour cela vous devrez les renommer en leurs donnant un nom explicite. Pour cela vous cliquer sur "**Ce**, **PC**"

|                                                                                                    |                                                                                                    |                                                           | 2                              |
|----------------------------------------------------------------------------------------------------|----------------------------------------------------------------------------------------------------|-----------------------------------------------------------|--------------------------------|
| 💻   🖓 📑 👻   Ce PC                                                                                                |                                                                                                    |                                                           |                                |
| Fichier Ordinateur Affichage                                                                                     |                                                                                                    |                                                           |                                |
| Propriétés<br>Emplacement<br>Emplacement                                                                         | Jouter un<br>acement réseau                                                                                    | u modifier un programme<br>stême<br>:me                   |                                |
| ← → ~ ↑ 💻 > Ce PC                                                                                                |                                                                                                    |                                                           |                                |
| <ul> <li>Accès rapide</li> <li>Creative Cloud Files</li> <li>Creative</li> </ul>                                 | <ul> <li>✓ Dossiers (6)</li> <li>■ Bureau</li> <li>Musique</li> <li>✓ Dériphériques et lecteurs (6)</li> </ul> | 🗄 Documents<br>🚽 Téléchargements                          | 💽 Images<br>🌆 Vidéos           |
|                                                                                                    | Windows (C:)     Données (F:)                                                                                  | 🔜 RECOVERY (D:)<br>🏚 Framakey 2 (G:)                      | Lecteur DVD RW (E:)            |
|                                                                                                    |                                                                                                    |                                                           |                                |
| > Bureau                                                                                                    |                                                                                                    |                                                           |                                |
| > Documents                                                                                                    |                                                                                                    |                                                           |                                |
| <ul> <li>Musique</li> <li>Heléchargements</li> <li>Hides</li> <li>Windows (C:)</li> <li>RECOVERY (D:)</li> </ul> | Nous désiroi<br>se nomme "E<br>de " <b>Sauvega</b>                                                             | ns changer le nom d'une<br>SSAIS et je veux lui d<br>rde" | e clé USB qui<br>Ionner le nom |

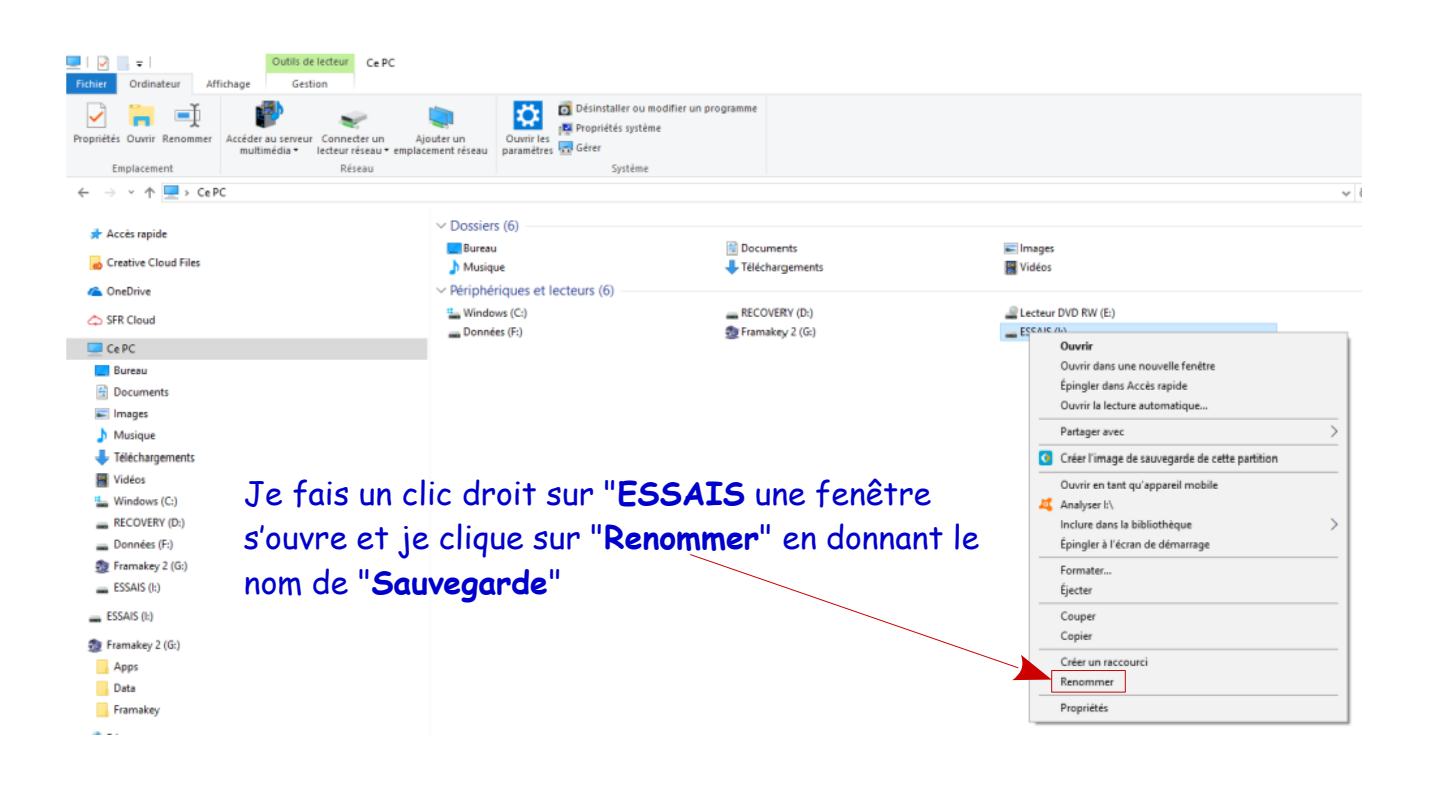

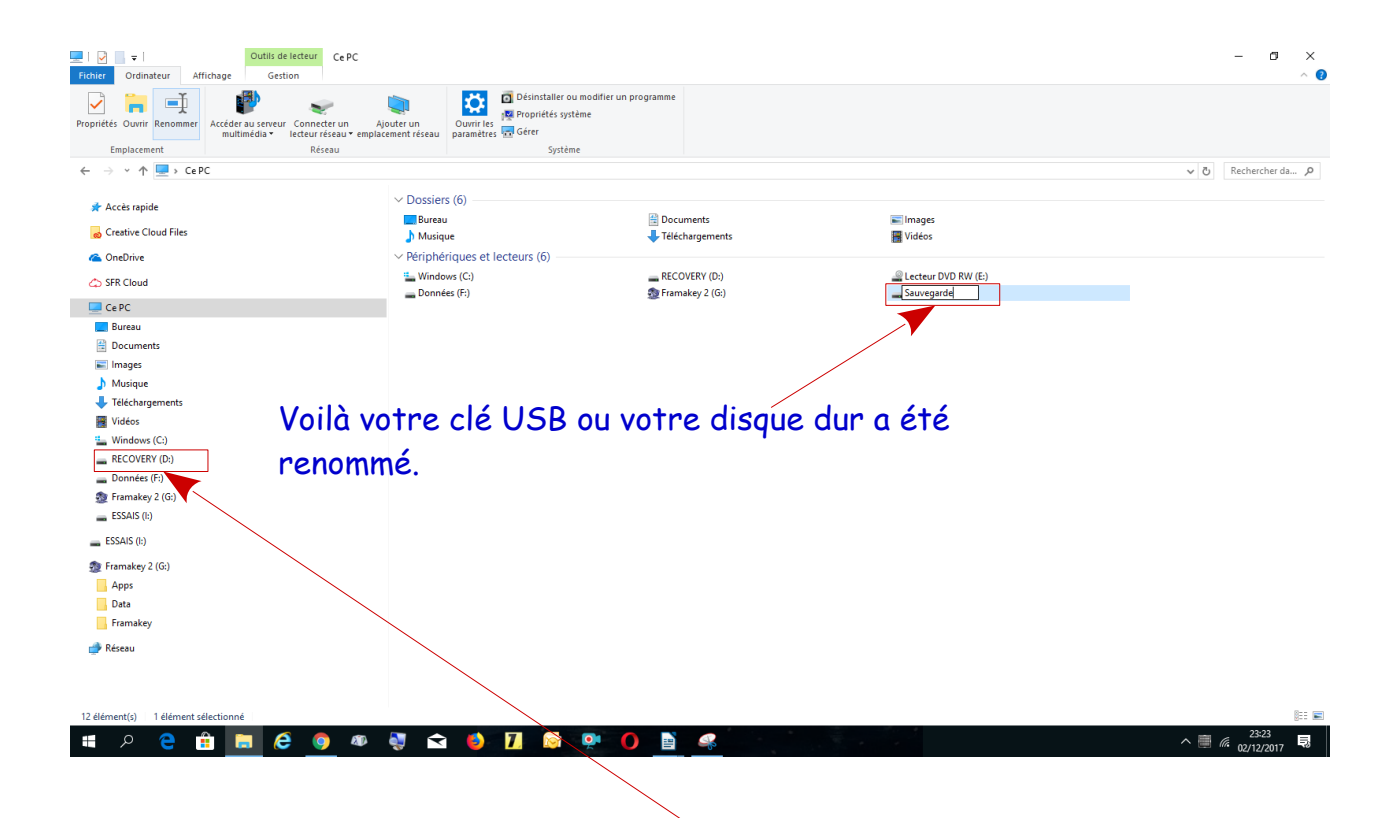

Attention certaines partitions de disque durs internes ne peuvent être modifiées car elles font parties du système d'exploitation, ici c'est "**RECOVERY (D)**"